## **RP Shift Approval in Accra Access**

1. Log into Accra Access (<u>https://access.accrahomecare.org/</u>)

| accra                     |
|---------------------------|
| Champions of Homecare     |
| Username or email address |
| Password                  |
| Forgot password?          |

2. Click "Time Entries" in the top right corner of the screen.

|                                                        | HOME T                                                                                                | IME ENTRIES RESOURCES                                         |                                                                       |                                   |                   |
|--------------------------------------------------------|----------------------------------------------------------------------------------------------------|---------------------------------------------------------------|-----------------------------------------------------------------------|-----------------------------------|-------------------|
| Service Agreement I                                    | nformation                                                                                            | Program Ail Inceme                                            | nts                                                                   |                                   |                   |
| Agreement<br>Program<br>Effective                      | DB/18/2023 - 04/04/2024 2450 (99999033117NPI)<br>2450<br>8/18/2023 to 4/4/2024                        | <ul> <li>No Current Announcements</li> </ul>                  |                                                                       |                                   |                   |
| Budget Spending Ra                                     | te                                                                                                    | Key Information Responsible Party 1                           | Timothy Jones<br>(952) 935-3515                                       | timothyjones@accracare.org        |                   |
|                                                        | Budget Snapshot:                                                                                      | Responsible Party 2                                           | Krista Meyers<br>(612).274-9936                                       | kristameyersiillaccrahomecare.org |                   |
|                                                        | 1,560.00 hrs<br>Avaliable<br>0.00 hrs                                                                 | 245D Service Coordinator<br>245D Fax<br>Email 245D Timesheets | Gloria Kim<br>(753)294-2141<br>(952) 935-7112<br>MyTime@accracare.org | GloriaKimRlaccracare.org          |                   |
| (This inform                                           | Used<br>Indy Home Supts w/o Training<br>Nation is based on validated time sheets processed by Accra.) |                                                               |                                                                       |                                   |                   |
| Budget Details                                         |                                                                                                    |                                                               |                                                                       |                                   |                   |
| 12600 WHITEWATER DR. SUITE 100<br>Minnetonka, MN 55343 | (866) 935-3515<br>MONTHURS   8AM to 4:30PM<br>EPI LOAM to 49M                                         | 1                                                             |                                                                       | <b>9</b> 202                      | 8 ACCRA CARE, INC |

3. Select the shift(s) you would like to **approve**.

| MME     ME ENTRES     RESURCES     JOBS                                                                                                    |                                |                        |                                 |                                |                 | rry Potter  | (0330)         | 16)    |                  |                                 |           |             |             |                |                   | KM Kr      |
|----------------------------------------------------------------------------------------------------|--------------------------------|------------------------|---------------------------------|--------------------------------|-----------------|-------------|----------------|--------|------------------|---------------------------------|-----------|-------------|-------------|----------------|-------------------|------------|
| Shifts Needing Approval       Recent Shifts (Last 21 Dags) <ul> <li></li></ul>                                                                                                    |                                |                        |                                 |                                | но              | ME          | TIME E         | NTRIES | RESOURCES        | JOBS                            |           |             |             |                |                   |            |
| Caregiver       Service       Date       Time in       Total       Total       Time in       Total       Time in       Total       Time in       Total       Time in       Total       Time in       Total       Time in       Total       Time in       Total       Time in       Time in <td colspan="4">Shifts Needing Approval</td> <td></td> <td></td> <td></td> <td></td> <td>Recent Shif</td> <td>fts (Last 21 Days)</td> <td></td> <td></td> <td></td> <td></td> <td></td> <td></td> | Shifts Needing Approval        |                        |                                 |                                |                 |             |                |        | Recent Shif      | fts (Last 21 Days)              |           |             |             |                |                   |            |
| <ul> <li>Krista</li> <li>Indv Home Supts w/o</li> <li>9/23/2023</li> <li>Megers</li> <li>Krista</li> <li>Indv Home Supts w/o</li> <li>9/23/2023</li> <li>70.1 M</li> <li>80.0 AM</li> <li>Megers</li> <li>Krista</li> <li>Indv Home Supts w/o</li> <li>9/23/2023</li> <li>70.1 AM</li> <li>80.0 AM</li> <li>Megers</li> <li>Krista</li> <li>Indv Home Supts w/o</li> <li>9/23/2023</li> <li>70.1 AM</li> <li>80.0 AM</li> <li>Megers</li> <li>Krista</li> <li>Indv Home Supts w/o</li> <li>9/23/2023</li> <li>70.1 AM</li> <li>80.0 AM</li> <li>Megers</li> <li>Krista</li> <li>Indv Home Supts w/o</li> <li>9/23/2023</li> <li>70.5 4.52</li> <li>Pending O</li> <li>Megers</li> <li>Training</li> <li>Megers</li> <li>Training</li> <li>Megers</li> <li>Training</li> <li>Megers</li> <li>Training</li> <li>Megers</li> <li>Training</li> <li>Megers</li> <li>Megers</li></ul>                                                                                                    | C                              | Caregiver              | Service                         | Date                           | Time In         | Time<br>Out | Total<br>Hours |        | Caregiver        | Service                         | Date      | Time In     | Time<br>Out | Total<br>Hours | Status            |            |
| Krista             Indv Home Supts w/o             Megers                B/29/2023             7.01             M             B/0                Krista             Indv Home Supts w/o             9/23/202             10.52             4.52             6             Pending               Pending                 Krista             Meyers               PCA TODAY               B/15/2023             12:50             11:59             0                                                                                                    | C Kr<br>M                      | (rista<br>Meyers       | Indv Home Supts w/o<br>Training | 9/23/2023                      | 10:52<br>AM     | 4:52 PM     | 6              | Ê      | Krista<br>Meyers | Indv Home Supts w/o<br>Training | 9/27/2023 | 11:06<br>AM | 2:10<br>PM  | 3              | Approved by<br>RP | 6          |
| Krista         PCA TODAY         8/15/2023         12:00         11:59         0         E           Meyers         Approve         Reject         View Last 90 Days         Show Weekly Hour Summary,                                                                                                    | C KI                           | (rista<br>Meyers       | Indv Home Supts w/o<br>Training | 8/29/2023                      | 7:01 AM         | 8:00 AM     | 1              | 6      | Krista<br>Meyers | Indv Home Supts w/o<br>Training | 9/23/2023 | 10:52<br>AM | 4:52<br>PM  | 6              | Pending 🚯         | 6          |
| Approve         Reject           View Last 90 Bays         Show Weekkly Hour' Summary           IWHITEWATER DR. SUITE 100         (866) 935-3515                                                                                                    | П Кл<br>М                      | Krista<br>Meyers       | PCA TODAY                       | 8/15/2023                      | 12:00<br>AM     | 11:59<br>PM | 0              | B      |                  |                                 |           |             |             |                |                   |            |
| View Last 90 Days         Show Weekkly Hour' Summary           WHITEWATER DR. SUITE 100         (866) 935-3515                                                                                                    |                                |                        |                                 |                                |                 | Аррі        | ove            | Reject |                  |                                 |           |             |             |                |                   |            |
| ) WHITEWATER DR. SUITE 100 € (866) 935-3515                                                                                                    |                                |                        |                                 |                                |                 |             |                |        |                  |                                 |           | View L      | ast 90 Day  | s Show         | Weekly Hour Sumr  | nary       |
| ) WHITEWATER DR. SUITE 100 € (866) 935-3515 € 2023 ACC                                                                                                    |                                |                        |                                 |                                |                 |             |                |        |                  |                                 |           |             |             |                |                   |            |
| ) WHITEWATER DR. SUITE 100 <b>(</b> 866) 935-3515 <b>©</b> 2023 ACC                                                                                                    |                                |                        |                                 |                                |                 |             |                |        |                  |                                 |           |             |             |                |                   |            |
| ) WHITEWATER DR. SUITE 100 \$ (866) 935-3515 \$ \$ \$ 2023 ACC                                                                                                    |                                |                        |                                 |                                |                 |             |                |        |                  |                                 |           |             |             |                |                   |            |
| tonka, NN 55343 MON-THURS, I&AM to 430PM<br>FDI IBAM to 420PM                                                                                                    | 0 WHITEWATER<br>etonka, MN 553 | R DR. SUITE 100<br>343 |                                 | (866) 935-351<br>MONTHURS.   8 | 5<br>AM to 4:30 | IPM         |                |        |                  |                                 |           |             |             |                | <b>G</b> 20       | 23 ACCRA ( |

## 4. Click "Approve."

| cra                                              | Hai                             | rry Potter                                           | · (03301        | .6)         |                |        |                  |                                 |           |             |             | KM Krista Me   |                   |                    |
|--------------------------------------------------|---------------------------------|------------------------------------------------------|-----------------|-------------|----------------|--------|------------------|---------------------------------|-----------|-------------|-------------|----------------|-------------------|--------------------|
|                                                  |                                 |                                                      | но              | ме _        | TIME EN        | NTRIES | RESOURCES        | JOBS                            |           |             |             |                |                   |                    |
| Shifts Need                                      | ing Approval                    |                                                      |                 |             |                |        | Recent Shit      | fts (Last 21 Days)              |           |             |             |                |                   |                    |
| Caregive                                         | Service                         | Date                                                 | Time In         | Time<br>Out | Total<br>Hours |        | Caregiver        | Service                         | Date      | Time In     | Time<br>Out | Total<br>Hours | Status            | _                  |
| <ul> <li>Krista</li> <li>Meyers</li> </ul>       | Indv Home Supts w/o<br>Training | 9/23/2023                                            | 10:52<br>AM     | 4:52 PM     | 6              | Đ      | Krista<br>Meyers | Indv Home Supts w/o<br>Training | 9/27/2023 | 11:06<br>AM | 2:10<br>PM  | З              | Approved by<br>RP | B                  |
| <ul> <li>Krista</li> <li>Meyers</li> </ul>       | Indv Home Supts w/o<br>Training | 8/29/2023                                            | 7:01 AM         | 8:00 AM     | 1              | 6      | Krista<br>Meyers | Indv Home Supts w/o<br>Training | 9/23/2023 | 10:52<br>AM | 4:52<br>PM  | 6              | Pending 0         | B                  |
| <ul> <li>Krista</li> <li>Meyers</li> </ul>       | PCA TODAY                       | 8/15/2023                                            | 12:00<br>AM     | 11:59<br>PM | 0              | ľi     |                  |                                 |           |             |             |                |                   |                    |
|                                                  |                                 |                                                      |                 | App         | rove           | Reject |                  |                                 |           | View L      | ast 90 Day  | s Show         | Weekly Hour Sumn  | nary               |
|                                                  |                                 |                                                      |                 |             |                |        |                  |                                 |           |             |             |                |                   |                    |
|                                                  |                                 |                                                      |                 |             |                |        |                  |                                 |           |             |             |                |                   |                    |
| 12600 WHITEWATER DR. SUI<br>Minnetonka, MN 55343 | TE 100 🔍                        | (866) 935-3515<br>MONTHURS.   8/<br>FRL   8AM to 4PN | 5<br>AM to 4:30 | PM          |                |        |                  |                                 |           |             |             |                | <b>9</b> 20       | 23 ACCRA CARE, INI |

5. Add a comment if you would like. Click "Continue."

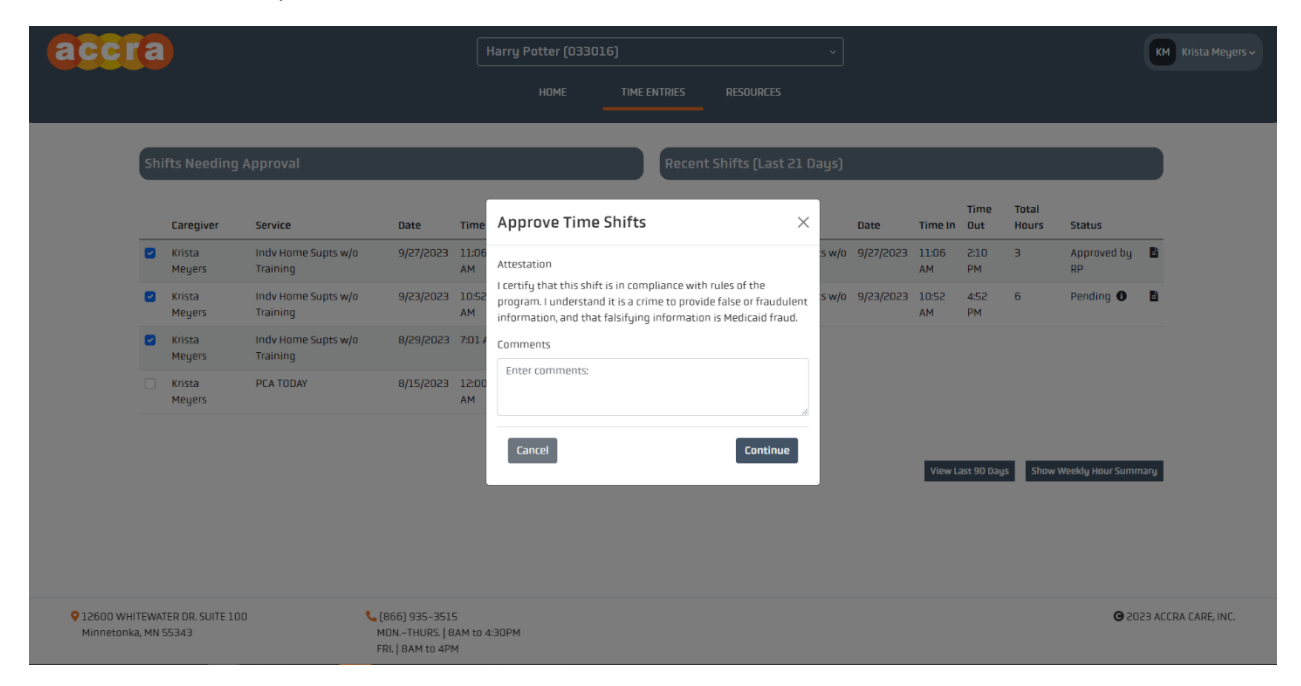

## **RP Shift Reject in Accra Access**

1. Log into Accra Access (https://access.accrahomecare.org/)

| Champions of Homecare     |
|---------------------------|
| Username or email address |
| Password                  |
| Forgot password?          |

2. Click "Time Entries" in the top right corner of the screen.

| accra                                               | Harry Potter (033016)                                                                        |                                   | ~                                       | KM Krista Meyers 🗸             |
|-----------------------------------------------------|----------------------------------------------------------------------------------------------|-----------------------------------|-----------------------------------------|--------------------------------|
|                                                     | HOME                                                                                         | TIME ENTRIES RESOURCES            |                                         |                                |
| Service Agreement In                                | formation                                                                                    | Program Ah, Inceme                | nts                                     |                                |
| Agreement<br>Program                                | 08/18/2023 - 04/04/2024 2450 (99999033117NPI)<br>2450                                        | No Current Announcements          |                                         |                                |
| Effective                                           | 8/18/2023 to 4/4/2024                                                                        | Key Information                   |                                         |                                |
| Budget Spending Rat                                 | e                                                                                            | Responsible Party 1               | Timothy Jones<br>(952) 935-3515         | timothyjones@accracare.org     |
|                                                     | Budget Snapshot:                                                                             | Responsible Party 2               | Krista Meyers<br>( <u>612) 274–9936</u> | kristameuers@accrahomecare.org |
|                                                     | 1,560.00 hrs<br>Available                                                                    | 245D Service Coordinator          | Gloria Kim<br>(763) 294-2141            | GloriaKim@lactracare.org       |
|                                                     | 0.00 hrs<br>Used                                                                             | 245D Fax<br>Email 245D Timesheets | (952) 935-7112<br>MyTime@accracare.org  |                                |
| (This informa                                       | Indv Home Supts w/o Training<br>ttion is based on validated time sheets processed by Accra.) |                                   |                                         |                                |
| Budget Details                                      |                                                                                              |                                   |                                         |                                |
| V2600 WHITEWATER DR. SUITE 100 Minnetonka, MN 55343 | (866) 935-3515<br>MON-THURS   8AM to 4:30PM<br>FRL   8AM to 4PM                              | 7                                 |                                         | G 2023 ACCRA CARE, INC.        |

3. Select the shift(s) you would like to **reject**.

| cra                                        |                                 |                                                     |                       |             | r (0330)       | 16)    |                  |                                 |           |             |             |                |                   | КМ     |
|--------------------------------------------|---------------------------------|-----------------------------------------------------|-----------------------|-------------|----------------|--------|------------------|---------------------------------|-----------|-------------|-------------|----------------|-------------------|--------|
|                                            |                                 |                                                     | но                    | ME          | TIME E         | NTRIES | RESOURCES        | JOBS                            |           |             |             |                |                   |        |
| Shifts Needing                             | n Approval                      | _                                                   | -                     |             | -              |        | Recent Shif      | fts (Last 21 Daus)              |           | _           | _           |                | _                 |        |
| Caregiver                                  | Service                         | Date                                                | Time In               | Time<br>Out | Total<br>Hours |        | Caregiver        | Service                         | Date      | Time In     | Time<br>Out | Total<br>Hours | Status            |        |
| <ul> <li>Krista</li> <li>Meyers</li> </ul> | Indv Home Supts w/o<br>Training | 9/23/2023                                           | 10:52<br>AM           | 4:52 PM     | б              | 8      | Krista<br>Meyers | Indv Home Supts w/o<br>Training | 9/27/2023 | 11:06<br>AM | 2:10<br>PM  | з              | Approved by<br>RP | B      |
| Krista<br>Meyers                           | Indv Home Supts w/o<br>Training | 8/29/2023                                           | 7:01 AM               | 8:00 AM     | 1              | В      | Krista<br>Meyers | Indv Home Supts w/o<br>Training | 9/23/2023 | 10:52<br>AM | 4:52<br>PM  | 6              | Pending 0         | 8      |
| Krista<br>Meyers                           | PCA TODAY                       | 8/15/2023                                           | 12:00<br>AM           | 11:59<br>PM | 0              | B      |                  |                                 |           |             |             |                |                   |        |
|                                            |                                 |                                                     |                       | Арр         | rove           | Reject |                  |                                 |           | 10          |             |                | 141-14 Jan 6      |        |
|                                            |                                 |                                                     |                       |             |                |        |                  |                                 |           | View        | Last 90 Day | 3110W          | weekig Hour Summ  | larg   |
|                                            |                                 |                                                     |                       |             |                |        |                  |                                 |           |             |             |                |                   |        |
|                                            |                                 |                                                     |                       |             |                |        |                  |                                 |           |             |             |                |                   |        |
|                                            |                                 |                                                     |                       |             |                |        |                  |                                 |           |             |             |                |                   |        |
| HITEWATER DR. SUITE 1<br>nka, MN 55343     | 00 🐧                            | (866) 935-351<br>MONTHURS.   8<br>FRI.   8AM to 4PM | 5<br>IAM to 4:30<br>M | )PM         |                |        |                  |                                 |           |             |             |                | <b>9</b> 20       | 23 ACC |

## 4. Click "Reject."

| acci                   |                  |                           |                                 |                                                     |                       |             | r (03301)      | 6)     |                  | ~                               |           |             |             |                |                   | KM Krista Meye      |  |
|------------------------|------------------|---------------------------|---------------------------------|-----------------------------------------------------|-----------------------|-------------|----------------|--------|------------------|---------------------------------|-----------|-------------|-------------|----------------|-------------------|---------------------|--|
|                        |                  |                           |                                 |                                                     | но                    | ME          | TIME EN        | TRIES  | RESOURCES        | JOBS                            |           |             |             |                |                   |                     |  |
|                        | Sh               | ifts Needina              | Approval                        |                                                     | _                     | _           | _              |        | Recent Shit      | fts (Last 21 Daus)              | _         | _           | _           | _              | _                 |                     |  |
|                        |                  | Caregiver                 | Service                         | Date                                                | Time In               | Time<br>Out | Total<br>Hours |        | Caregiver        | Service                         | Date      | Time In     | Time<br>Out | Total<br>Hours | Status            |                     |  |
|                        |                  | Krista<br>Meyers          | Indv Home Supts w/o<br>Training | 9/23/2023                                           | 10:52<br>AM           | 4:52 PM     | 6              | B      | Krista<br>Meyers | Indv Home Supts w/o<br>Training | 9/27/2023 | 11:06<br>AM | 2:10<br>PM  | 3              | Approved by<br>RP | B                   |  |
|                        |                  | Krista<br>Meyers          | Indv Home Supts w/o<br>Training | 8/29/2023                                           | 7:01 AM               | 8:00 AM     | 1              | 6      | Krista<br>Meyers | Indv Home Supts w/o<br>Training | 9/23/2023 | 10:52<br>AM | 4:52<br>PM  | 6              | Pending           | 6                   |  |
|                        |                  | Krista<br>Meyers          | PCA TODAY                       | 8/15/2023                                           | 12:00<br>AM           | 11:59<br>PM | 0              | B      |                  |                                 |           |             |             |                |                   |                     |  |
|                        |                  |                           |                                 |                                                     |                       | Арр         | rove           | Reject |                  |                                 |           |             |             |                |                   |                     |  |
|                        |                  |                           |                                 |                                                     |                       |             |                |        |                  |                                 |           | View L      | ast 90 Day  | s Show         | Weekly Hour Sumn  | nary                |  |
|                        |                  |                           |                                 |                                                     |                       |             |                |        |                  |                                 |           |             |             |                |                   |                     |  |
|                        |                  |                           |                                 |                                                     |                       |             |                |        |                  |                                 |           |             |             |                |                   |                     |  |
|                        |                  |                           |                                 |                                                     |                       |             |                |        |                  |                                 |           |             |             |                |                   |                     |  |
| Q 12600 WH<br>Minneton | IITEWA<br>ka, MN | TER DR. SUITE 10<br>55343 | o 📞                             | (866) 935-351<br>MONTHURS.   8<br>FRI.   8AM to 4Pf | 5<br>IAM to 4:30<br>M | PM          |                |        |                  |                                 |           |             |             |                | <b>G</b> 50       | 23 ACCRA CARE, INC. |  |

5. Add a comment if you would like. Click "Continue."

| accra                                                                                                    |                                                   |                                                       | KM Krista Meyers 🗸  |  |  |  |  |  |  |  |  |  |
|----------------------------------------------------------------------------------------------------|---------------------------------------------------|-------------------------------------------------------|---------------------|--|--|--|--|--|--|--|--|--|
|                                                                                                    |                                                   |                                                       |                     |  |  |  |  |  |  |  |  |  |
| Shifts Needing Approval                                                                                     | Recent Shifts (Last 21                            | Recent Shifts (Last 21 Days)                          |                     |  |  |  |  |  |  |  |  |  |
| Caregiver Service Date                                                                                      | Time Total<br>Time In Out Hours Caregiver Service | Time Total<br>Date Time In Out Hours Status           |                     |  |  |  |  |  |  |  |  |  |
| <ul> <li>Krista Indv Home Supts w/o 9/27/2023</li> <li>Meyers Training</li> </ul>                           | AM Reject Time Shifts                             | sw/o 9/27/2023 11:06 2:10 3 Approved by<br>AM PM RP   | B                   |  |  |  |  |  |  |  |  |  |
| Krista Indv Home Supts w/o 9/23/2023     Meyers Training                                                    | 10:52<br>AM                                       | sw/0 9/23/2023 10:52 4:52 6 Pending <b>0</b><br>AM PM | 8                   |  |  |  |  |  |  |  |  |  |
| Krista Indv Home Supts w/o 8/29/202<br>Meyers Training                                                      | 7:01 /                                            |                                                       |                     |  |  |  |  |  |  |  |  |  |
| Krista PCA TODAY 8/15/2023     Meyers                                                                       | 12:00<br>AM Cancel Continue                       | 2<br>                                                 |                     |  |  |  |  |  |  |  |  |  |
|                                                                                                    |                                                   |                                                       |                     |  |  |  |  |  |  |  |  |  |
|                                                                                                    |                                                   | View Last 90 Days Show Weekly Hour Sum                | nary                |  |  |  |  |  |  |  |  |  |
|                                                                                                    |                                                   |                                                       |                     |  |  |  |  |  |  |  |  |  |
|                                                                                                    |                                                   |                                                       |                     |  |  |  |  |  |  |  |  |  |
| 22600 WHITEWATER DR. SUITE 100     4066) 935-35     Minnetonka, MN 55343     MON-THURS       FRL   8AM to 4 | 5<br>AM to 4:30PM<br>4                            | <b>G</b> 24                                           | 23 ACCRA CARE, INC. |  |  |  |  |  |  |  |  |  |

6. Click "Continue".